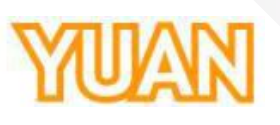

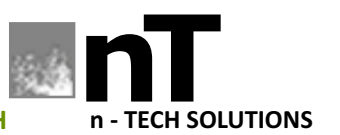

5 (C))

SOLUTIONS FOR GROWTH

# nT19AX01 | SC6C0 MINI HDMI/SDI/ STREAMING DEVICE WITH WIFI

(4

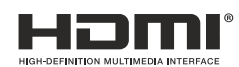

# **Operation Manual**

# YUAN

| Index                        |             |
|------------------------------|-------------|
| 1. PACKAGE CONTENT           |             |
| 2. PRODUCT INTRODUCON        | 4           |
| 2.1. PRODUCT BRIEF           |             |
| 2.2. SPECIFICATION           |             |
| 5. WED OL                    |             |
| 3.1. IP FINDER               |             |
| 3.2. SOURCE                  |             |
| 3.3. ENCODER                 |             |
| 3.4.51 REAMING               |             |
| 3.4.1. EXAMPLE: RISP         | 2 ا.<br>1 2 |
| 3.4.2. EXAMPLE. RIME         |             |
| 3.5.CG                       |             |
| 3.5.1. OSD                   |             |
| 3.6. SYSTEM                  |             |
| 3.6.1. NETWORK SETTING       |             |
| 3.6.2. HLS PREVIEW SETTING   |             |
| 3.6.3. DEVCE NAME SETTING    |             |
| 3.6.4. TIME SETTING          |             |
| 3.6.5. FIRMWARE UPDATE       |             |
| 3.6.6. ACCOUNT SETUP         |             |
| 3.6.7. SYSTEM <b>RE</b> ATED |             |
| 3.7. WIRELESS                |             |
| 3.7.1. WIFI SETTING          |             |
| 4. VERSION                   | 23          |
| 4.1. VERSION 1.0             |             |
| 4.2. VERSION 1.1             |             |
| 4.3. VERSION 1.2             |             |
| 4.4. VERSION 1.3             |             |
| 4.5. VERSION 1.4             |             |
| 4.6. VERSION 1.5             |             |
| 4.7. VERSION 1.6             |             |
|                              |             |

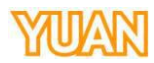

| 1. PACKA | GE CONTENT   |              |          |
|----------|--------------|--------------|----------|
|          |              | Product Name | Quanties |
|          | SC6C0N1 Mini |              | 1        |
|          |              |              |          |
|          |              |              |          |
|          |              |              |          |
|          |              |              |          |
|          |              |              |          |
|          |              |              |          |
|          |              |              |          |
|          |              |              |          |
|          |              |              |          |
|          |              |              |          |
|          |              |              |          |
|          |              |              |          |
|          |              |              |          |
|          |              |              |          |
|          |              |              |          |
|          |              |              |          |
|          |              |              |          |
|          |              |              |          |
|          |              |              |          |
|          |              |              |          |
|          |              |              |          |
|          |              |              |          |
|          |              |              |          |
|          |              |              |          |
|          |              |              |          |
|          |              |              |          |
|          |              |              |          |
|          |              |              |          |
|          |              |              |          |
|          |              |              |          |
|          |              |              |          |
|          |              |              |          |
|          |              |              |          |
|          |              |              |          |
|          |              |              |          |
|          |              |              |          |
|          |              |              |          |
|          |              |              |          |
|          |              |              |          |
|          |              |              |          |
|          |              |              |          |
|          |              |              |          |
|          |              |              |          |
|          |              |              |          |
|          |              |              |          |

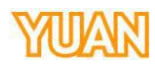

## 2. PRODUCT INTRODUCTION

### 2.1. PRODUCT BRIEF

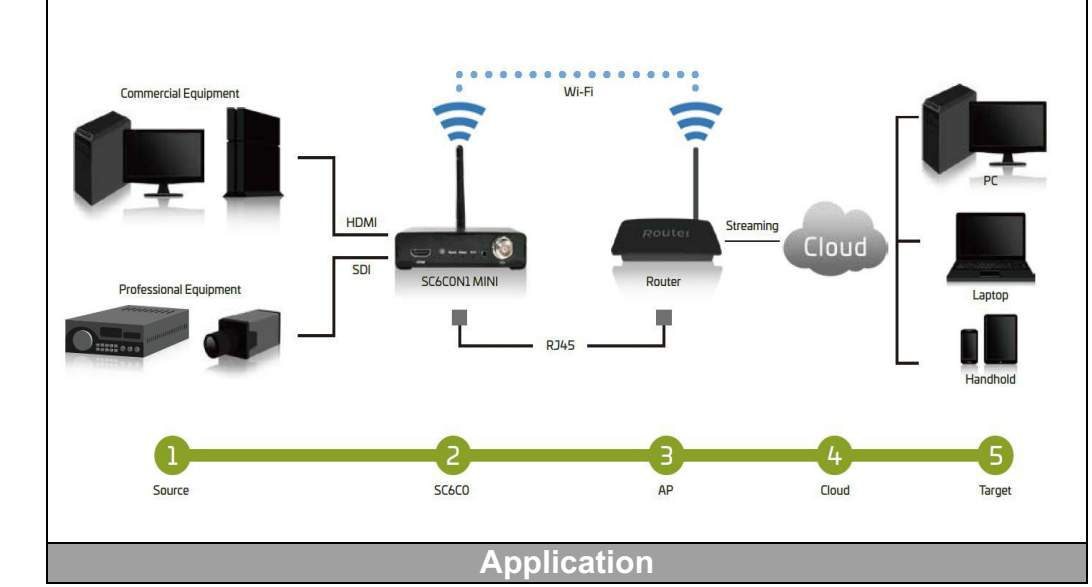

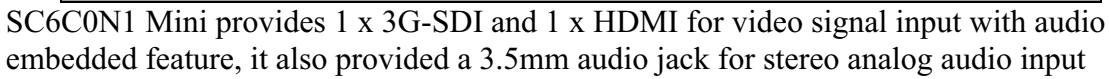

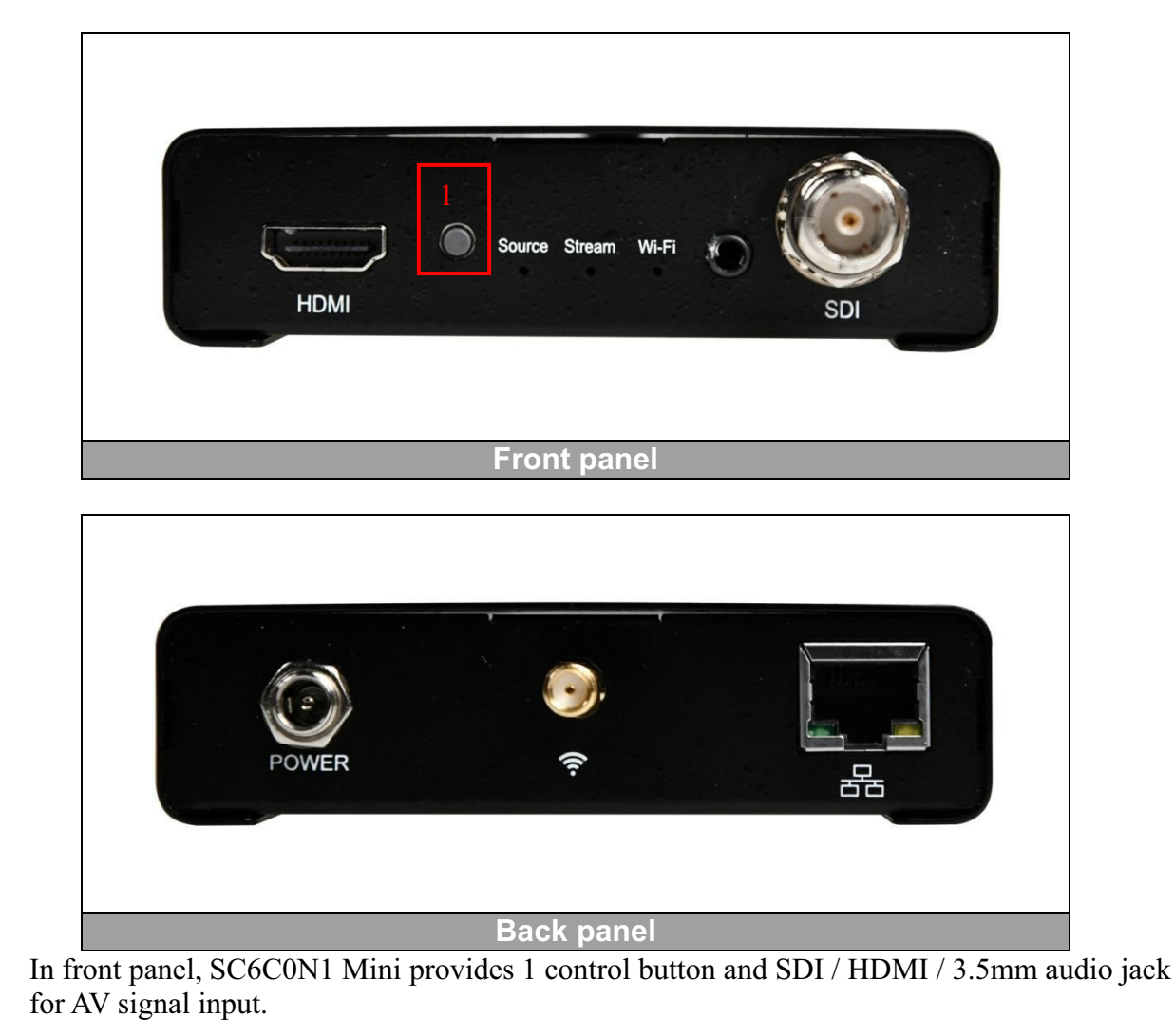

In back panel, SC6C0N1 Mini provides Wi-Fi / RJ45 for internet connectivity.

Here are the control button press times and LED color meanings.

|              | Control Button Press Times        |
|--------------|-----------------------------------|
| Single press | Wi-Fi AP / Client Mode Selection  |
|              | Green LED: AP Mode                |
|              | Red+Green LED: Client Mode        |
| Double       | Streaming Enable / Disable        |
| press        | Green LED: Streaming enable.      |
|              | LED off: Streaming disable.       |
| Triple press | Source Selection                  |
|              | Green LED: HDMI Signal Locked.    |
|              | Red LED: Signal Unlocked.         |
|              | Red+Green LED: SDI Signal Locked. |

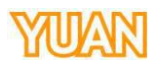

| 2.2. SPECIFICATION    |                                                               |
|-----------------------|---------------------------------------------------------------|
| Model                 | SC6C0N1 Mini                                                  |
| Max. FPS              | 60/50fps @ 1920x1080p                                         |
| Recording<br>Mode     | Hardware Compression, Real-Time Mode                          |
| Input                 | Video                                                         |
| Interfaces            | 1 x HDMI                                                      |
|                       | 1 x SDI                                                       |
|                       | Audio<br>1 x 3 5mm stereo analog audio                        |
|                       | SDI/HDMI embedded audio                                       |
| Video                 | H.264/AVC . Baseline / Main / High Profile                    |
| Feature               | Configurable bit rate up to 10Mbps                            |
|                       | Supported Resolutions                                         |
|                       | Input:                                                        |
|                       | 1920x1080                                                     |
|                       | (P60/P50/P30/P25/P24/i60/i50)                                 |
|                       | 1280X720 (P60/P50), 1280X1024<br>(D60) 1280x060 (D60)         |
|                       | (POU), 12003900 (POU)<br>1024x768 (P60) 800x600 (P60) 720x480 |
|                       | (P60/i60)                                                     |
|                       | 640x480 (P60), 720x576 (P50/i50)                              |
|                       | Output:                                                       |
|                       | Resize Range from 160x128 to                                  |
|                       | 1920x1080(P60)                                                |
|                       | *Output Include Down Scaling.                                 |
| Audio                 | AAC-LC                                                        |
| Feature               | Configurable bit rate range from 32Kbps to                    |
|                       | Sample rate · 48KHz_16hit                                     |
| Network               | 1x RJ45 for 10/100Mbps Ethernet                               |
| Feature               | DHCP client                                                   |
|                       | Wifi:                                                         |
|                       | 802.11b/g/n                                                   |
|                       | Support 150Mbps PHY rate                                      |
| Support               | TS over TCP/UDP/HTTP (unicast & multicast)                    |
| Streaming             | RISP over HITP/TCP/UDP (RISP<br>Elementary Stream)            |
| protocol              | RTMP(Publish)                                                 |
|                       | HIS                                                           |
| Peripheral            | Dynamic Parameter setting                                     |
| Features              | Web UI for system configuration                               |
|                       | Firmware upgradable                                           |
|                       | LED indicator                                                 |
|                       | System Requirement                                            |
| Power                 | DC 12V (With DC Adapter)                                      |
| Supply<br>Davias Size | 100(M)*26(H)*65.6(D)mm                                        |
| Device Size           |                                                               |

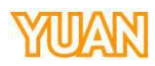

#### 3. WEB UI

#### 3.1. IP FINDER

In the beginning, user can execute IP Finder to find SC6C0N1 Mini, please make sure host (PC) and target (SC6C0N1 Mini) are in the same netmask to make sure host platform and target platform can found each other.

| 9                                                                                | SC6C0 IPFinder 161004                                                                                                    | ×         |
|----------------------------------------------------------------------------------|----------------------------------------------------------------------------------------------------|-----------|
| IP Address: 10.10.10.87                                                          | MAC Address:02-06-00-6C-02-A0                                                                                                    | 10.10.103 |
| Found 1 SC6C0<br>$10.10.10.118 \times 6 \rightarrow \times 10.10.10.118$         |                                                                                                    |           |
| This site can't be<br>10.10.10.118 took too long<br>Try:<br>• Checking the conne | Authentication required http://10.10.10.118 Your connection to this site is not private    Username    Password      Log in   Cancel |           |
| Checking the proxy     Running Windows N     RELOAD                              | etwork Diagnostics                                                                                                    | DETAILS   |

After double click the MAC address (The MAC address is provided in the bottom of SC6C0N1 Mini), the user will open the web browser automatically, please provide default user name and password to login the SC6C0N1 Mini.

Default user name: **admin** Defaule password: **000000** 

After login the system, the web UI will display inside browser automatically.

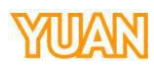

| 3.2. SOURCE |                   |              |              |                 |           |
|-------------|-------------------|--------------|--------------|-----------------|-----------|
| SC6C0 MINI  | =                 |              |              |                 | English 🔹 |
| Source      | Video Source      |              | Audio        | o Source        |           |
| Encoder     |                   | —            |              | <b>G</b> -      |           |
| Streaming   | Video Property    |              | Em           | ibeaded Line-In |           |
| CG          | Brightness        |              | 128          |                 |           |
| System      | Contrast          | •            | 128          |                 |           |
| Wireless    | Hue               | •            | 128          |                 |           |
|             | Saturation        | •            | 128          |                 |           |
|             | Sharpness         | •            | 128          |                 |           |
|             | Apply             |              |              |                 |           |
|             | Input Information | Video Source | Audio Source | Resolution      | Framerate |
|             | Channel 1         |              |              | 0x0             | NA        |
|             |                   |              |              |                 |           |
|             |                   |              |              |                 |           |

### In source page, user can decide input interface and finetune video format.

| Video Tuning | Default | Range |
|--------------|---------|-------|
| brightness   | 128     | 0~255 |
| contrast     | 128     | 0~255 |
| hue          | 128     | 0~255 |
| saturation   | 128     | 0~255 |
| sharpness    | 128     | 0~255 |

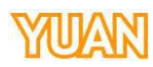

| 3.3. ENCODER                                                                                |                                                                                                    |                                             |                                                 |                               |
|---------------------------------------------------------------------------------------------|----------------------------------------------------------------------------------------------------|---------------------------------------------|-------------------------------------------------|-------------------------------|
|                                                                                             | =                                                                                                    |                                             |                                                 | English                       |
|                                                                                             |                                                                                                    |                                             |                                                 | Firmware Version: FW20181026N |
| Source                                                                                      | Main Encoder                                                                                                    |                                             | Sub Encoder                                     |                               |
| Encoder                                                                                     | Resolution                                                                                                    | Framerate                                   | Resolution                                      | Framerate                     |
| C1 (115.50 + 15.5)                                                                          | Profile                                                                                                    | Video Bitrate ( bps )                       | Profile                                         | Video Bitrate ( bps )         |
| Screaming                                                                                   | High 🗸                                                                                                    | 3 M 🗸                                       | Main 🗸                                          | 2 M 🗸                         |
| CG                                                                                          | Audio Bitrate ( bps )                                                                                                    | GOP ~~                                      | Audio Bitrate ( bps )                           | GOP                           |
| System                                                                                      | Cropping                                                                                                    |                                             | Cropping                                        |                               |
| Wireless                                                                                    | Position-X 0                                                                                                    | Position-Y 0                                | Position-X 0                                    | Position-Y 0                  |
|                                                                                             | Width 0                                                                                                    | Height 0                                    | Width 0                                         | Height 0                      |
| In encoder                                                                                  | page, user can chan                                                                                                    | ige encode parame                           | ters here.                                      |                               |
|                                                                                             | Param                                                                                                    | ieter                                       | Ra                                              | ange                          |
| Resolution                                                                                  | n                                                                                                    |                                             | 1920*108                                        | 30~160*128                    |
| Framerate                                                                                   |                                                                                                    |                                             | 60~1                                            |                               |
| Profile                                                                                     |                                                                                                    |                                             | Baseline                                        |                               |
|                                                                                             |                                                                                                    |                                             | Main                                            |                               |
| Video Dit                                                                                   | roto (hng)                                                                                                    |                                             | High                                            | (V                            |
| Audio Bit                                                                                   | rate ( bps )                                                                                                    |                                             | 384K~32                                         | K                             |
| GOP                                                                                         | iate ( ops )                                                                                                    |                                             | 180~1                                           |                               |
| Cropping                                                                                    | (X, Y, W, H)                                                                                                    |                                             | Dependin                                        | ig on screen                  |
|                                                                                             |                                                                                                    |                                             | size                                            | <u> </u>                      |
| H.264 Enc<br>baseline.<br>Cropping<br>displayed in<br>Default valu<br>W Range :<br>Y&H Rang | The place and size<br>the place and size<br>the place and size<br>the ep aspect ratio to<br>the $(X, Y, W, H) = (0)$<br>128~1920<br>e: 128~1080 | of cropping are lis<br>mode.<br>0, 0, 0, 0) | rofile selection, it su<br>ted as below. The cr | pports high, main and         |
| <                                                                                           | Y<br>Cropping<br>Area<br>W                                                                                                    |                                             | Resize & Kee<br>aspect ratio                    | :p                            |

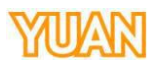

**※** Please remind, if user had use only main stream, the SC**60000N t** an streaming 1080P60, but if activate main and sub streaming, the main streaming can exceed to 1080P30, sub streaming can exceed to 960\*540P30.

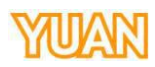

| SC6C0 MINI | =                                                        | Eligiisii                     |
|------------|----------------------------------------------------------|-------------------------------|
|            |                                                          | Firmware Version: FW20181026N |
| Source     | No Signal!!                                              |                               |
| Encoder    | Main Streaming<br>Stream Type                            |                               |
|            | RTMP2.                                                   |                               |
| CG         | Encoder Source Main Encoder                              |                               |
| System     | RTMP URL 1 rtmp://a.rtmp.youtube.com/live2               |                               |
| Wireless   | StreamName 1 Account 1 Password 1<br>88qy-qye8-t3ra-00q4 |                               |
|            | Audio Only                                               |                               |
|            | OFF v                                                    |                               |

For streaming, here are **RTSP /RTMP / RTMP2 / TS / HLS / SRT / YouTube / FaceBook** streaming methods available. Streaming server function can be only activating when the AV signal is already input to SC6C0N1 Mini.

When the signal is not connect, SC6C0N1 Mini will generate an error message to remind user to connect the signal.

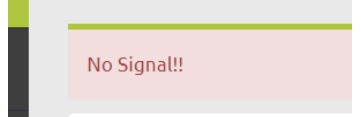

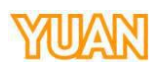

| Main Streaming             |                |
|----------------------------|----------------|
| Stream Type                |                |
| RTSP                       | ~              |
| Encoder Source             |                |
| Main Encoder               | ×              |
| RTSP Port                  | RTSP HTTP Port |
| 554                        | 8000           |
| RTSP Account               | RTSP Password  |
| Play URL                   |                |
| rtsp://192.168.0.1:554/liv | e              |
| Play URL                   |                |
| rtsp://192.168.0.1:8000/li | ve             |
| Play URL                   |                |
| rtsp://10.10.80.78:554/liv | e              |
| rtsp://10.10.80.78:554/liv | e              |
| rtsp://10.10.80.78:8000/li | ve             |

After selecting Stream Type to RTSP, the SC6C0N1 Mini will generate Play URL for user to receive RTSP stream.

Open VLC media player $\rightarrow$ [Media] $\rightarrow$ [Open Network Stream] or direct press [Ctrl]+[V] to print streaming to VLC media player

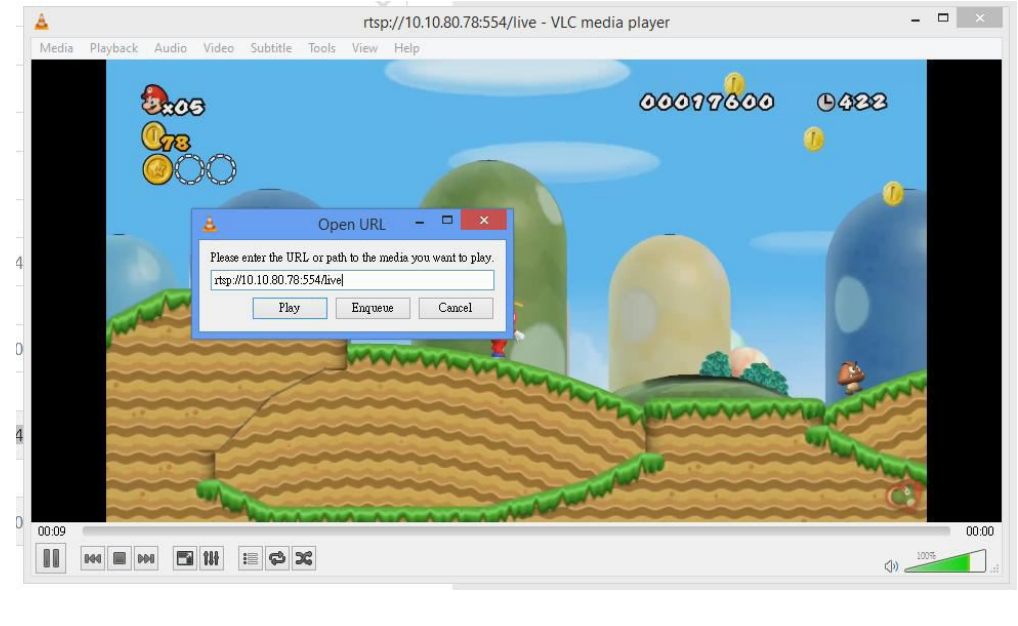

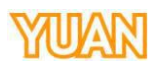

Opgh-bfc6-

### 3.4.2. EXAMPLE: RTMP RTMP can use for streaming live video to facebook, youtube, and etc. Please enter youtube live and copy server URL to SC6C0N1 Mini for SC6C0N1 Mini to streaming video. 編碼器設定 伺服器網址 rtmp://a.rtmp.youtube.com/live2 串流名稱/金鑰 .... 顯示 Main Streaming Stream Type RTMP Encoder Source Main Encoder RTMP URL 1 rtmp://a.rtmp.youtube.co StreamName 1 Account 1 Password 1

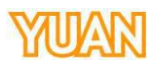

#### 3.4.1. EXAMPLE: YOUTUBE

Besides RTMP, SC6C0 also provides a simple way for user to streaming their Live video to YouTube.

After select **Streaming Type**o **YouTube**and press start streaming, SC6C0 will automatically generate USER CODE for user to connect with YouTube account. (Remember to allow the browser popup window for connecting youtube)

|                           | User Code                                    |
|---------------------------|----------------------------------------------|
|                           | BFZH-                                        |
|                           |                                              |
|                           | Sign in - Google Accounts - Google Chrome    |
|                           |                                              |
| /                         | Google                                       |
| $\land$                   | Coogie                                       |
|                           | Connect a device                             |
|                           | Enter the code displayed on your device      |
| $\langle \langle \rangle$ | Entercode                                    |
|                           | BFZH-                                        |
| י/ר                       |                                              |
| <b>V</b>                  | NEXT                                         |
|                           |                                              |
|                           |                                              |
|                           |                                              |
|                           |                                              |
|                           | English (United States) 👻 Help Privacy Terms |
|                           |                                              |

After press NEXT, the connectable user account will appear for user to select.

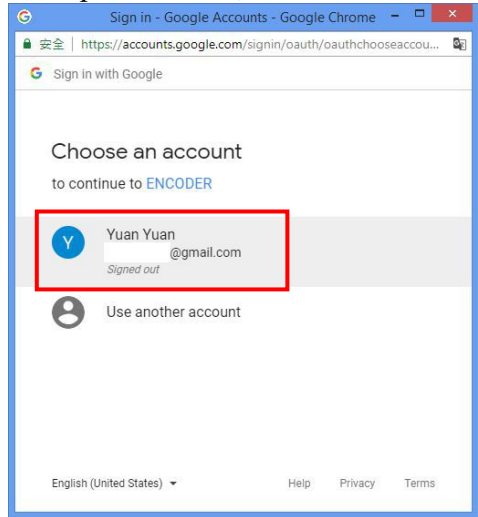

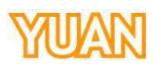

After the account is connected, the video will automatically live streaming to youtube; User can also check the connected SC6C0 inside the popup window.

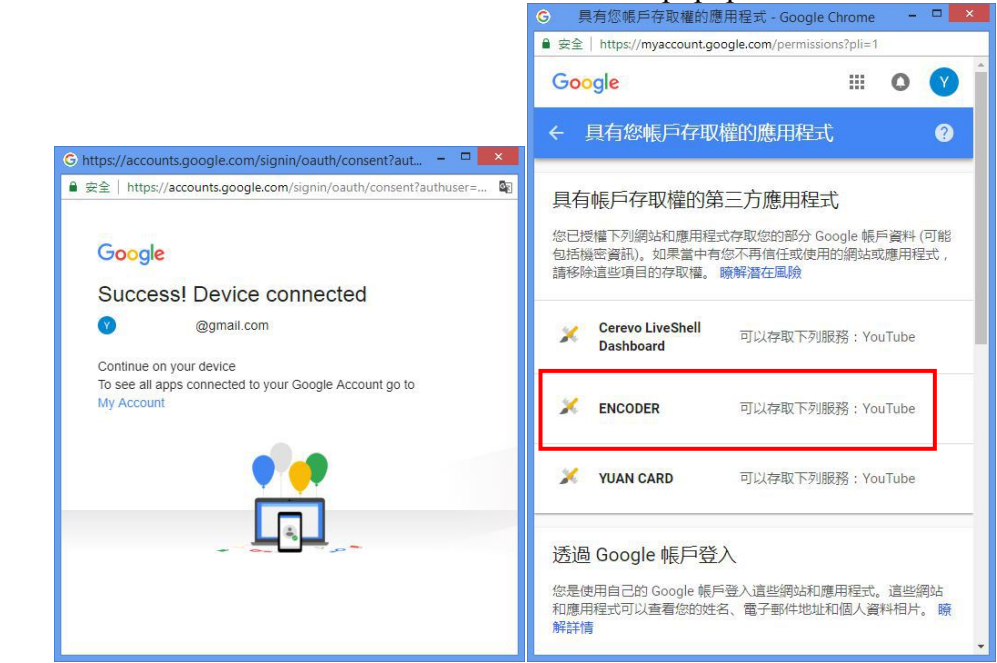

Youtube live video streaming will automatically generates after the setting is completed.

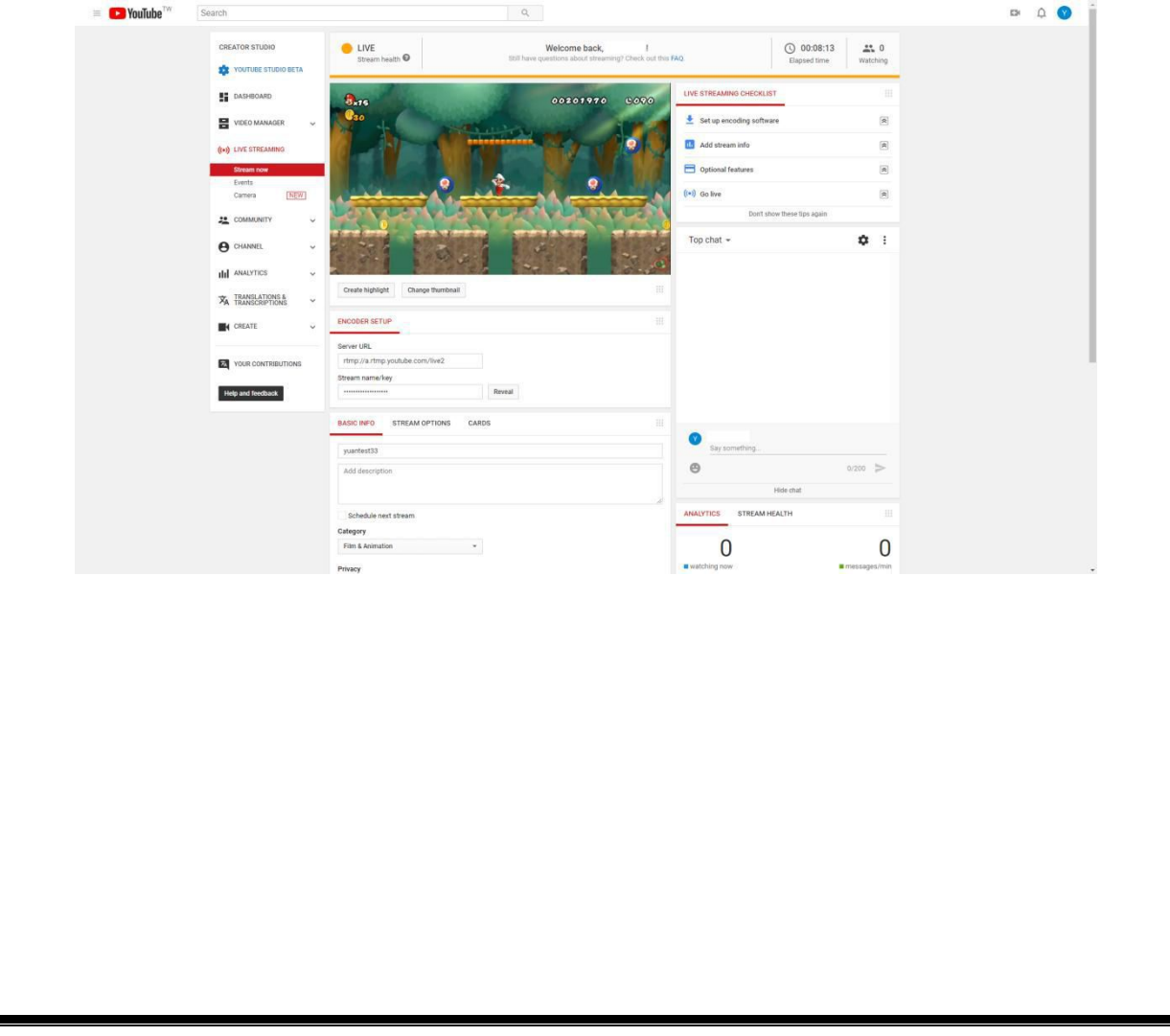

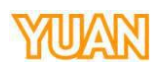

| Source<br>Encoder<br>Streaming<br>CG<br>System                            | OSD<br>ON/OFF<br>OFF<br>Text<br>%H:%M:%S                                                  |            | Firmw | are Version: FW20181026♪ |
|---------------------------------------------------------------------------|-------------------------------------------------------------------------------------------|------------|-------|--------------------------|
| Source<br>Encoder<br>Streaming<br>CG<br>System                            | OSD<br>ON/OFF<br>OFF<br>Text<br>%H:%M:%S                                                  |            |       |                          |
| Encoder<br>Streaming<br>CG<br>System                                      | 0FF<br>Text<br>%H:%M:%S                                                                   |            |       |                          |
| Streaming<br>CG<br>System                                                 | Text<br>%H:%M:%S                                                                          |            |       |                          |
| CG<br>System                                                              | %H:%M:%S                                                                                  |            |       |                          |
| CG<br>System                                                              |                                                                                           |            |       |                          |
| System                                                                    | Location-X Location-Y                                                                     |            |       |                          |
|                                                                           | Background                                                                                |            |       |                          |
| Wireless                                                                  | None                                                                                      | ~          |       |                          |
|                                                                           | Text Size                                                                                 |            |       |                          |
|                                                                           |                                                                                           |            |       |                          |
|                                                                           | Apply                                                                                     |            |       |                          |
|                                                                           |                                                                                           |            |       |                          |
| 1. OSD                                                                    |                                                                                           |            |       |                          |
|                                                                           |                                                                                           |            |       |                          |
| OSD                                                                       |                                                                                           |            |       |                          |
| ON/OFF                                                                    |                                                                                           |            |       |                          |
| OFF                                                                       |                                                                                           | ~          |       |                          |
| Text                                                                      |                                                                                           |            |       |                          |
| %H:%M:%S                                                                  |                                                                                           |            |       |                          |
| Location-X                                                                | Location-Y                                                                                |            |       |                          |
| 200                                                                       | 200                                                                                       |            |       |                          |
| D= -karound                                                               |                                                                                           |            |       |                          |
| Backgrouhu                                                                |                                                                                           |            |       |                          |
| None                                                                      |                                                                                           | <b>`</b>   |       |                          |
| Text Size                                                                 |                                                                                           |            |       |                          |
| 10                                                                        |                                                                                           | ~          |       |                          |
| ON/OFF: Tur<br>Text Display<br>LocationX: (<br>LocationY: (<br>Background | rn on or o ffOSD<br>ed OSD content<br>OSD place X<br>OSD place Y<br>dOSD background enabl | le/disable |       |                          |

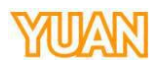

|              |                            | Firmware Version-EW3040401         |
|--------------|----------------------------|------------------------------------|
| C            |                            | Fillilwale velsion, FW20161020     |
| Source       | Network Setting            | HLS Preview Setting                |
| Encoder      | Enable(DNS AUTO)           | ✓ OFF ✓                            |
| erobo anto a | Static IP                  |                                    |
| Streaming    | 192.168.1.60               | Apply                              |
| CG           | Subnet Mask                | Device Name Setting                |
|              | 255.255.255.0              | Device Name                        |
| System       | Default Gateway            |                                    |
| Wireless     | 192.168.1.254              | Apply                              |
|              | 10 10 10 27                | Time Setting                       |
|              | Secondary DNS(Alternative) | Timezone                           |
|              | 10.10.33                   | UTC+8                              |
|              | MAC ADDRESS                | Туре                               |
|              | 02:06:01:6C:A3:A2          | Manually                           |
|              |                            | Date Time                          |
|              | Apply                      | 2018-12-19 18:27:51                |
|              |                            | Apply                              |
|              |                            | Firmware Update                    |
|              |                            | File Path                          |
|              |                            |                                    |
|              |                            | Browse Update                      |
|              |                            | Asseuth Setue                      |
|              |                            | Original Account Original Password |
|              |                            |                                    |
|              |                            | Αρρίγ                              |
|              |                            | System Related                     |
|              |                            |                                    |

### 3.6.1. NETWORK SETTING

| Enable            | ~ |
|-------------------|---|
| Static IP         |   |
|                   |   |
| Subnet Mask       |   |
|                   |   |
| Default Gateway   |   |
|                   |   |
| Primary DNS       |   |
|                   |   |
| Secondary DNS     |   |
|                   |   |
| MAC ADDRESS       |   |
| 02:06:01:6C:BB:EE |   |

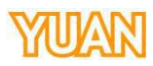

| User can decide disable or enable DHCP mode, when disable DHCP mode, please remember assign all necessary information for SC6C0N1 Mini                        |  |
|----------------------------------------------------------------------------------------------------|--|
| 3 6 2 HI S PREVIEW SETTING                                                                                                    |  |
|                                                                                                    |  |
| HLS Preview Setting                                                                                                    |  |
| OFF                                                                                                    |  |
|                                                                                                    |  |
| Apply                                                                                                    |  |
| 3.6.3. DEVICE NAME SETTING                                                                                                    |  |
| Device Name Setting                                                                                                    |  |
| Device Name                                                                                                    |  |
|                                                                                                    |  |
| Apply                                                                                                    |  |
|                                                                                                    |  |
| Setting device name.                                                                                                    |  |
| 3.6.4. TIME SETTING                                                                                                    |  |
| Time Setting                                                                                                    |  |
| NTP                                                                                                    |  |
| time.stdtime.gov.tw                                                                                                    |  |
| Date                                                                                                    |  |
|                                                                                                    |  |
| Time                                                                                                    |  |
| 11:52:46                                                                                                    |  |
| User can update system time in this block.                                                                                                    |  |
|                                                                                                    |  |
| 3.6.5. FIRMWARE UPDATE                                                                                                    |  |
| Firmware Update                                                                                                    |  |
| File Path                                                                                                    |  |
|                                                                                                    |  |
| Browse Update                                                                                                    |  |
| User can update firmware and check firmware version in this block; please do'n turn o ff system when the firmware update is in the prdcess                    |  |
| Before start firmware upgrade procedure, please unzip the firmware package and make sure the directory of firmware file. (The file name will be FW201XXXXXXX) |  |
|                                                                                                    |  |
|                                                                                                    |  |
|                                                                                                    |  |
|                                                                                                    |  |

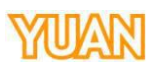

| 🔄 💮 👻 🛧 🌗 « SC6C0 🕨 N1 Alo 🕅 | > 20190321 > FW20180724AIOUP > FW20180724AIO | UP v C             | Search FW20180 | 724AIOUP |
|------------------------------|----------------------------------------------|--------------------|----------------|----------|
| Organize 🔻 New folder        |                                              |                    |                |          |
| 🔆 Favorites                  | Name                                         | Date modified      | Туре           | Size     |
| 🔢 Recent places              | Before FW20170908                            | 7/26/2018 3:28 PM  | File folder    |          |
| Desktop                      | FW20180724AIOUP                              | 7/24/2018 4:23 PM  | File           | 19,330 K |
| 📕 Downloads                  | Release Note.txt                             | 7/24/2018 3:17 PM  | Text Document  | 1 K      |
|                              | ● 更新注意事項.TXT                                 | 11/23/2017 5:08 PM | Text Document  | 1 8      |
|                              |                                              |                    |                |          |
| File <u>n</u> ame: FW2018072 | AAIOUP                                       |                    | ∨ 所有檔案 (*.*)   |          |
|                              |                                              |                    | <u>Open</u>    | Canc     |
|                              |                                              |                    |                |          |

|           | Apply<br>Firmware Update<br>File Path<br>FW20180724AIOUP |
|-----------|----------------------------------------------------------|
| Uploading | Browse Update                                            |
|           | Original Account                                         |

2. After select the firmware, the firmware will automatically upload to SC6C0. Firmware Update

| Browse Update |
|---------------|

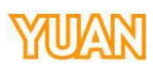

|                                                                                        | Firmware Updal               |  |  |  |
|----------------------------------------------------------------------------------------|------------------------------|--|--|--|
|                                                                                        | File Path                    |  |  |  |
|                                                                                        | FW20180724A                  |  |  |  |
|                                                                                        |                              |  |  |  |
|                                                                                        | Browse                       |  |  |  |
| Updating                                                                               |                              |  |  |  |
|                                                                                        | Account Setup                |  |  |  |
|                                                                                        | Original Account             |  |  |  |
|                                                                                        |                              |  |  |  |
| 4. Click update and LED will start blinking, after the L                               | ED had stop blinking (please |  |  |  |
| ignore the information from web UI), customers nov                                     | v can restart SC6C0.         |  |  |  |
| 5. Opgrade inniware nad completed.                                                     |                              |  |  |  |
| 3.6.6. ACCOUNT SETUP                                                                   |                              |  |  |  |
| Account Setup                                                                          |                              |  |  |  |
| Original Account Original Password                                                     |                              |  |  |  |
|                                                                                        |                              |  |  |  |
| Submit                                                                                 |                              |  |  |  |
| User can create account for usage                                                      |                              |  |  |  |
|                                                                                        |                              |  |  |  |
| 3.6.7. SYSTEM RELATED                                                                  |                              |  |  |  |
| Restore to Default                                                                     |                              |  |  |  |
| User can restore SC6C0N1 Mini to default by press Restore to Default button, the whole |                              |  |  |  |
| system will return to factory default.                                                 |                              |  |  |  |
| System Reboot                                                                          |                              |  |  |  |
| User can reboot SC6C0N1 Mini to default by press Reboot b reboot.                      | utton, the whole system will |  |  |  |
|                                                                                        |                              |  |  |  |

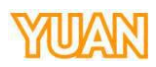

|            |                   | English                       |
|------------|-------------------|-------------------------------|
| SC6C0 MINI |                   |                               |
|            |                   | Firmware Version: FW20181026N |
| Source     | Wi-Ei Satting     |                               |
|            | Mode              |                               |
| Encoder    | AP Mode 🗸         |                               |
|            | IP Address        |                               |
| Streaming  | 192.168.0.1       |                               |
| CG         | Wi-Fi SSID        |                               |
|            | AP_6CA3A2         |                               |
| System     | SSID Hide         |                               |
|            | NO. V             |                               |
|            | Wi-Fi password    |                               |
|            | 12345678          |                               |
|            | 802.11 Mode       |                               |
|            | 802.11b/g/n Mixed |                               |
|            | Wi-Fi Channel     |                               |
|            | 2.447GHz (CH8)    |                               |
|            | Security Mode     |                               |
|            | WPA2 V            |                               |
|            | DHCP Server       |                               |
|            | Enable            |                               |
|            |                   |                               |

#### 3.7.1. WI-FI SETTING

User can set SC6C0N1 Mini as Client mode or AP mode inside Wi-Fi Settings block; here are the difference between them.

Client mode: When setting as Client mode, SC6C0N1 Mini can connect to other Wi-Fi AP, so user can use their Wi-Fi device ( Example: Cell phone, tablet PC or laptops ) to connect to the same Wi-Fi AP then controls SC6C0N1 Mini.

| Mode          |   |   |               |
|---------------|---|---|---------------|
| Client Mode   |   |   | `             |
| YUAN22RD-2.4G | Ø | 6 | (i <b>t</b>   |
| YUAN_Guest2.4 | Ø | ß | (( <b>t</b> - |

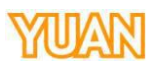

AP mode: When setting as AP mode, user can use Wi-Fi devices to connect to SC6C0N1 Mini and control directly, such as PDA, smartphones.

user can turn on wi fiand connect to SC6C0N1Mini Wi-Fi (SSID) first (Default password 12345678Default SSID is AP\_6C\*\*\*\*, \*\*\*\* is the last 4 numbers of MAC Address User can also get the value under IP Finder. ), then fill IP address into browser, and finally user can connect SC6C0N1 Mini with Wi-Fi devices.

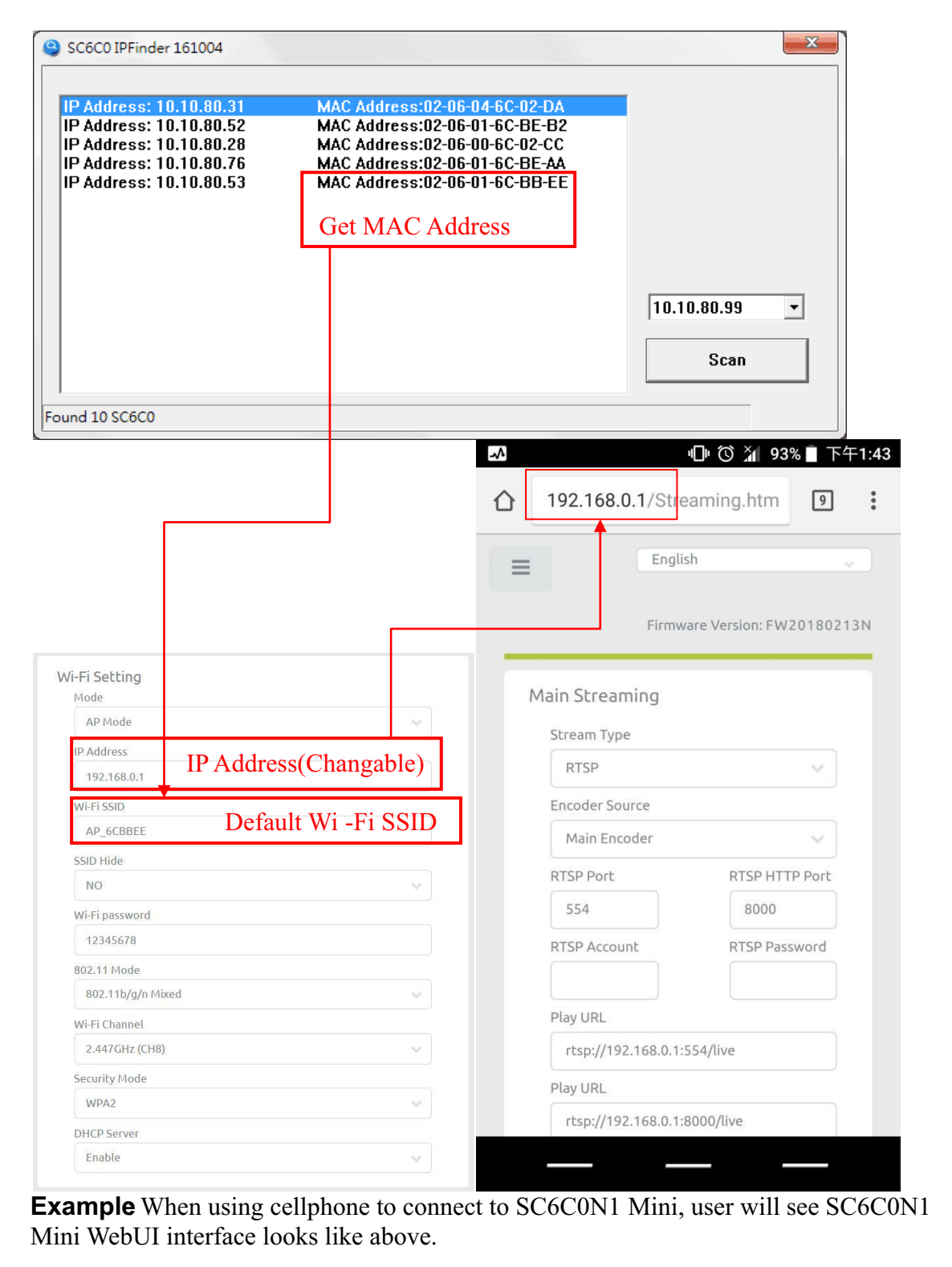

# YUAN

| 4. VERSION                 |  |
|----------------------------|--|
| 4.1. VERSION 1.0           |  |
| Initial version.           |  |
| 4.2. VERSION 1.1           |  |
| Update to FW20180213N      |  |
| 4.3. VERSION 1.2           |  |
| Fix typo                   |  |
| 4.4. VERSION 1.3           |  |
| Update to FW20180703N      |  |
| 4.5. VERSION 1.4           |  |
| Update to FW20181026N      |  |
| 4.6. VERSION 1.5           |  |
| Add FW upgrade instruction |  |
| 4.7. VERSION 1.6           |  |
| Update output resolution   |  |